MANUEL UTILISATEUR : LANTICHUTE - MSA

## **GENERALITES**

## <u>Nom :</u>

LANTICHUTE - MSA : Logiciel d'Analyse et de Traitement Interne des Chutes en Etablissement.

#### **Objectifs**:

Suivi et Analyse des chutes de personnes âgées en établissements (EHPAD).

## **Contexte :**

Il existe plus de 100 EHPAD en Dordogne.

Lors des audits médicaux pratiqués dans le cadre de la réforme de la tarification, nous nous sommes aperçus que la plupart des établissements ne notaient pas et n'analysaient pas les chutes. Or, elles représentent chaque année :

- 9 000 morts chez les personnes âgées de plus de 75 ans
- 1<sup>ère</sup> cause de mortalité chez les plus de 65 ans

- Après la première chute : 20 à 30 % des personnes âgées de plus de 65 ans ont une perte d'autonomie

- 130 000 fractures du col du fémur en FRANCE

Il a donc été décidé de développer un produit permettant le suivi et l'analyse des chutes des personnes âgées en EHPAD dans le but de faire prendre conscience du problème aux établissements et d'arriver à diminuer le nombre de chutes.

Pour cela, un groupe de travail a été constitué avec les personnels de deux maisons de retraite, un ergothérapeute et les médecins conseils de la MSA.

Ce groupe de travail a élaboré une grille papier de constatation et d'analyse de la chute. Cette grille a été testée par les deux établissements et par l'ergothérapeute pendant un an.

Dans les suites, il nous est apparu indispensable de développer un outil informatique reprenant cette grille papier et permettant d'analyser l'ensemble des données relatives aux chutes.

L'établissement pourra alors identifier plus facilement les principaux facteurs de risques de chutes. Il sera alors en mesure de prendre les décisions adéquates afin de diminuer ces risques. Une première version d'un outil informatique a été développée et testée dans sept établissements. Suite aux observations des « testeurs », une nouvelle version a été développée et appelée LANTICHUTE – MSA.

# **PROCEDURE D'UTILISATION DE LA FICHE PAPIER**

#### 1° Page 1 – Constatation de la chute :

L'ensemble du personnel de l'établissement doit être sensibilisé à cette action.

La personne qui constate la chute quelle qu'elle soit doit remplir la page 1 de la fiche papier : <u>la constatation</u> (Annexe 1). Les fiches papier doivent donc être accessibles à tout le personnel.

La partie constatation est volontairement simple (mettre une croix) pour permettre d'être remplie en un minimum de temps.

### Tous ces items doivent être obligatoirement renseignés.

- L'agent qui la remplit précise son nom
- Date de la chute
- Identification de la personne ayant chuté (Nom + Prénom)
- Sexe du chuteur
- Heure présumée de la chute
- Lieu : à cocher
- Circonstances de la chute : à cocher
- Position avant la chute : à cocher
- Conséquence : appel médecin : à cocher
- Environnement en cause : à cocher oui ou non. Si oui, renseigner l'environnement en cause
- Tenue vestimentaire en cause : à cocher oui ou non. Si oui, renseigner la tenue en cause
- Observations : description complémentaire si nécessaire (non obligatoire)

## 2° <u>Page 2 - Analyse de la chute :</u>

A remplir à distance de la chute par une (ou des) IDE de l'établissement ou par le médecin coordonnateur. (Annexe 2).

| Nom de l'IDE effectuant l'analyse | ) |                                  |
|-----------------------------------|---|----------------------------------|
| Age du chuteur                    |   | items obligatoires               |
| Antécédents de chutes             | ſ |                                  |
| GIR                               | J |                                  |
|                                   |   |                                  |
| Tinetti                           | ٦ |                                  |
| Get up and go test                | } | si fait antérieurement et récent |
| MMS                               | J |                                  |

Causes et mesures prises : si nécessaire

Les fiches papier complétées sont ensuite remises au responsable de l'application informatique pour saisie.

## **<u>ATTENTION</u>** : il est important d'archiver les fiches papier.

# **LE LOGICIEL LANTICHUTE - MSA**

Le responsable de l'application doit renseigner les informations recueillies sur la fiche papier dans l'outil LANTICHUTE – MSA.

Ouvrir le logiciel en cliquant sur le raccourci LANTICHUTE-MSA. La fenêtre suivante apparaît :

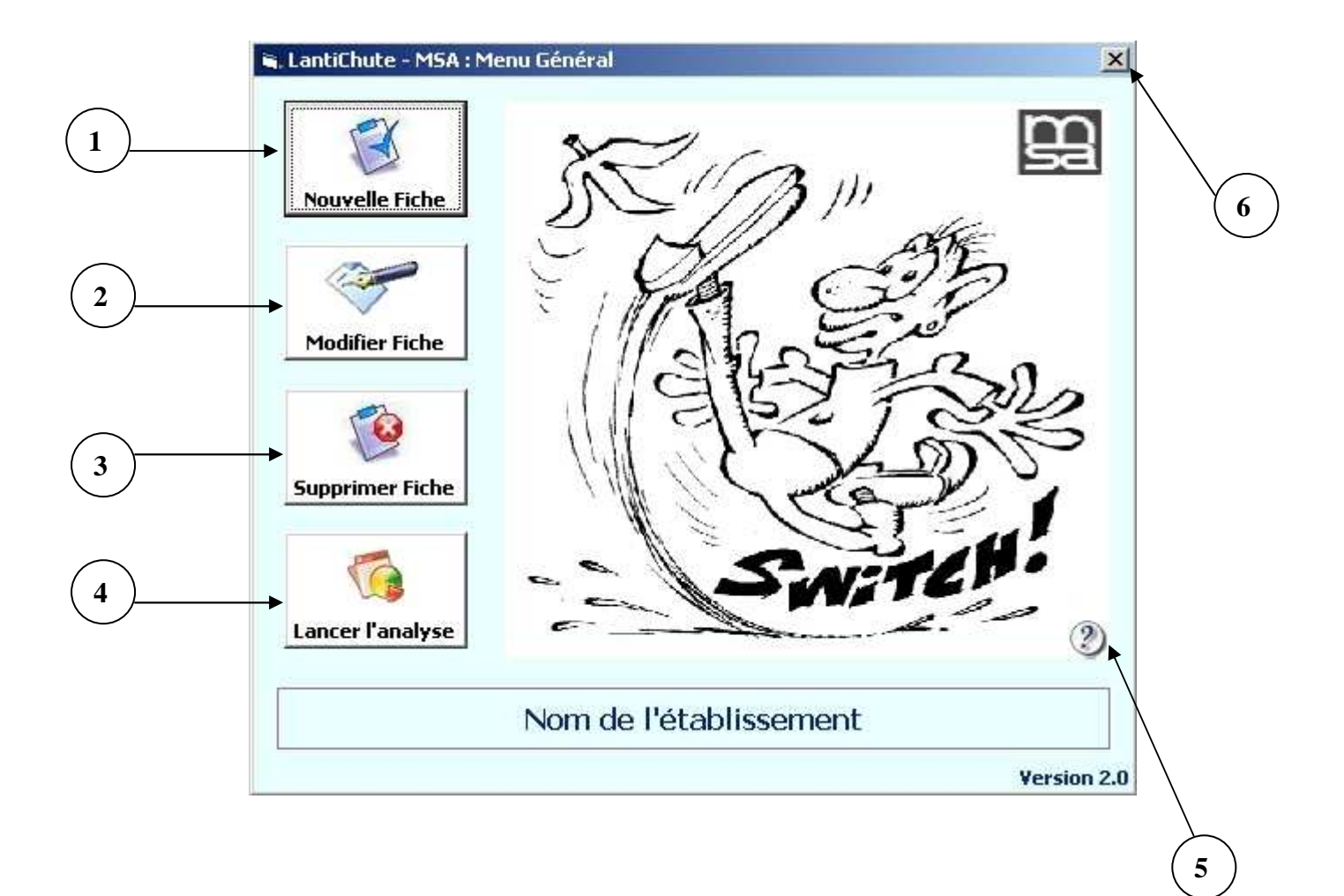

## **SAISIE DES FICHES**

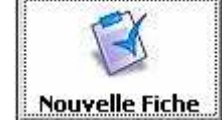

1

## Cliquer sur ce bouton pour créer une Nouvelle Fiche.

On arrive sur une interface comportant deux parties distinctes (aussi appelées « onglets ») :

- un onglet « Constatation de la chute »
- un onglet « Analyse de la chute »

## 1° - Onglet « Constatation de la chute » :

| Constatation de la chute                                  |                             | Analyse de la chute |
|-----------------------------------------------------------|-----------------------------|---------------------|
| dentification du chuteur                                  | -                           | ·                   |
| Nom de l'agent qui constate ?                             | Date et Heure de la chute : | 02/03/2006 ~        |
| Nom du chuteur                                            | Prénom du chuteur           |                     |
| Sexe du chuteur 🥈 🔿 Féminin 🔿 Masculin                    |                             |                     |
| ieu de chute :                                            | 17                          |                     |
| Secteur                                                   | Etage :                     |                     |
| Lieu <sup>*</sup> .                                       |                             |                     |
| irconstances de la chute :                                |                             |                     |
| Circonstances.                                            |                             |                     |
| ,                                                         |                             |                     |
| Position avant la chute :                                 |                             |                     |
| Position                                                  |                             |                     |
| Contention                                                |                             |                     |
|                                                           |                             |                     |
| Un médecin a-t'il été appelé ? <sup>*</sup> C Dui C Non   |                             |                     |
|                                                           |                             |                     |
| nvironnement est-il en cause ? <sup>*</sup> C. Bui C. Non |                             |                     |
|                                                           |                             |                     |
|                                                           |                             |                     |
| enue vestimentaire :                                      |                             |                     |
| La tenue vestimentaire est-elle en cause ? C Oui 🦷 C Non  |                             |                     |
|                                                           |                             |                     |
| )bservations                                              |                             |                     |
|                                                           |                             |                     |
|                                                           |                             |                     |
| le                                                        |                             |                     |
|                                                           |                             |                     |

Cet onglet comprend les différents éléments qui entrent en compte lors de la chute.

Les données suivantes sont obligatoires pour valider la fiche descriptive de la chute :

- le nom de l'agent qui constate la chute : en clair
- date et heure de la chute : en clair
- l'heure présumée de la chute : menu déroulant avec fourchette horaire
- le nom, le prénom du « chuteur » : en clair
- le sexe : choix entre Féminin et Masculin
- le secteur : (non obligatoire) en clair
- l'étage : (non obligatoire) en clair
- le lieu : il ne faut sélectionner qu'un seul lieu parmi les possibilités suivantes :
  - o ascenseur
  - o chambre
  - o couloir
  - o escalier
  - o extérieur
  - o salle à manger
  - o salle de bains collective
  - o salle de bains individuelle
  - WC collectif
  - WC individuel
  - o autres : à préciser en clair

menu déroulant

- les circonstances : un seul choix parmi la liste suivante :
  - lors d'un déplacement
     lors d'un transfert
     autres : à préciser en clair
  - la position avant la chute : un seul choix parmi les propositions suivantes :
    - allongé
      assis
      debout
      autres : à préciser en clair

- la contention (non obligatoire) : un seul choix possible parmi la liste suivante : \_
  - 0 harnais menu déroulant
  - barrières 0
  - autres : à préciser en clair 0
- les conséquences : un médecin a-t-il été appelé ?choix entre oui ou non
- l'environnement : est-il en cause ? choix entre oui ou non Si oui, il est nécessaire de donner des précisions (au moins un choix parmi la liste) :
  - éclairage excessif 0
  - éclairage insuffisant 0
  - obstacle (lequel) 0
  - sol glissant 0
  - autres : à préciser en clair 0

la tenue vestimentaire : est-elle en cause ? choix entre oui ou non

Si oui, il est nécessaire de donner des précisions (au moins un choix parmi la liste) :

- accessoires (ex : lunettes...) 0
- appui (ex : déambulateur, cannes...) 0
- changes 0
- chaussures 0
- vêtements 0

nnes...)

menu déroulant

les observations : (non obligatoires) : elles sont limitées à 1 024 caractères

## 2° - <u>Onglet « Analyse de la chute » :</u>

| LantiChute - M5A : Saisie d'une fiche           |
|-------------------------------------------------|
| Constatation de la chute Analyse de la chute    |
| Identification du chuteur :                     |
| Nom de l'IDE ou du médecin <sup>®</sup>         |
| E valuations Diverses :                         |
| Antécédents de chutes ? O Dui O Non GIR : MMS : |
| Score Tinetti :                                 |
| Marche : Equilibre : T                          |
| Get Up And Go Test :                            |
| Score : Temps :                                 |
| Causes :                                        |
| Observations de l'infirmière :                  |
| Pathologies connues en relation avec la chute : |
| Mesures prises (en clair) :                     |
| Mesures Médicales :                             |
| Marine Dura é findue -                          |
| Mesures nationedicales .                        |
| Mesures Environnementales :                     |
|                                                 |
| 1                                               |
| Imprimer     X                                  |

Il comprend l'analyse et les éventuelles décisions prises suite à la chute. Les données suivantes sont obligatoires pour valider la fiche descriptive de la chute :

- le nom de l'IDE ou du médecin : en clair
- l'âge du « chuteur » (tranche d'âge) : menu déroulant
- les antécédents de la chute (un seul choix) : choix entre oui ou non
- le code GIR du «chuteur » (codé de 1 à 6) : menu déroulant

Pour toutes les données ci-dessous, il s'agit d'informations facultatives :

- le MMS (code entre 0 et 30) : menu déroulant par tranche de 5
- le score Tinetti :
  - o marche
  - o équilibre
- le score Get up and go test :
  - o score
  - o temps
- les causes de la chute (analyse de l'IDE) :
  - o observations de l'infirmière (limitées à 1 024 caractères)
  - o pathologies connues en relation avec la chute (limitées à 1 024 caractères)
- les mesures prises :
  - o mesures Médicales : (limitées à 1 024 caractères)
  - o mesures Paramédicales : (limitées à 1 024 caractères)
  - o mesures Environnementales : (limitées à 1 024 caractères

En bas de la fenêtre, trois boutons d'actions sont à votre disposition :

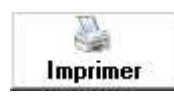

Imprime la fiche

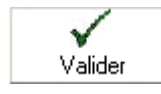

Enregistre la fiche (en création ou en modification)

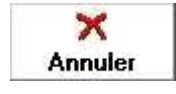

Annuler la saisie ou la modification en cours

**<u>Remarque</u>**: pour les deux onglets, l'ensemble des champs obligatoires sont signalés dans l'application par un astérisque rouge.

# **MODIFIER UNE FICHE**

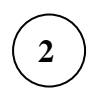

Modifier Fiche

Cliquer sur ce bouton **<u>pour modifier une fiche existante</u>**. Cette fenêtre apparaît :

| ial            | ✓ 10 ✓       |                 |          | ≝ 2 , <b>(</b> € 27, | 4%   ## ##  | • <u>ð</u> • <u>A</u> • . |               |                 |            |        |
|----------------|--------------|-----------------|----------|----------------------|-------------|---------------------------|---------------|-----------------|------------|--------|
| 11801          | £            | lanvier         |          |                      |             |                           |               |                 |            |        |
| Elber •        | /× (         |                 |          |                      |             |                           |               |                 |            |        |
| LANTICHUTE - N | 15A.XL5      |                 |          |                      |             |                           |               |                 |            | ×      |
| 1              | 2            | 3               | 4        | 5   6                | 7           | 8                         | 9             | 10              | 11 -       | Ē      |
|                |              |                 |          | Continuer            | Annuler     | Aide                      | Afficher tout |                 |            |        |
| Mois 👻         | ANNEE 🔻      | AGENT CONSTATAL | NOM      |                      | HEURE       | ▼ SECTEUR ▼               | ETAGE         | - LIEU -        | AUTRE LIEU |        |
| Mars           | 2006         | DUPUIS          | DUMAS    | CLAUDI A             | тото        |                           |               | JJDJJD          |            |        |
| Mars           | 2006         | TRET            | TERTRE   | TRETE A              | 00Н - 6Н    | RTE                       |               | ESCALIER        |            |        |
| Decembre       | 2005         | DUPUIS          | PLISSON  | JACQUEM              | 06H - 9H    | SAINT PARDO               |               | WC INDIVIDUEL   |            |        |
| Fevrier        | 2006         | FDSFDS          | FDSFDS   | FDGD M               | 09H - 12H   | \ A 5                     |               | SALLE À MANGER  |            |        |
| Fevrier        | 2006         | тото            | SALLAS   | LOUISEF              | 09H - 12H   | EHPAD 2                   |               | COULOIR         |            |        |
| Janvier        | 2006         | DUPONT          | DUDU     | PAUL M               | 09H - 12H   | EHPAD                     |               | COULOIR         |            |        |
| ) Fevrier      | 2006         | DURAND          | CHAMBON  | ANNA F               | 09H - 12H   | SAINT PARDO               |               | SALLE À MANGER  |            |        |
| Decembre       | 2005         | DUMAS           | DUPUY    | JEANNEF              | 12H - 15H   | EHQAD                     |               | EXTÉRIEUR       |            |        |
| 2 Fevrier      | 2006         | DUMAS           | ANDRIEUX | LÉANDRA              | 12H - 15H   | EHPX D 2                  |               | WCINDIVIDUEL    | Ferme      | er'    |
| B Fevrier      | 2006         | DUMAS           | DUPOUIS  | CLAUDEM              | 12H - 15H   | BLEURT                    |               | CHAMBRE         | 12         |        |
| 1 Fevrier      | 2006         | тото            | DUMONT   | ANDREEF              | 12H - 15H   | BLEUET                    |               | CHAMBRE         |            | icalic |
| 5 Fevrier      | 2006         | DUPONT          | SALE     | PIERRE AA            | 12H - 15H   |                           |               | CHAMBRE         |            |        |
| 3 Janvier      | 2006         | DURAND          | ARCHER   | VALENT F             | 12H - 15H   | EHPAD                     |               | COULOIR         |            |        |
| 7 Janvier      | 2006         | TOTO            | DURAND   | CHARLE M             | 15H - 18H   | EHPAD                     |               | CHAMBRE         |            |        |
| Janvier        | 2006         | DURAND          | VERGNAUD | MARCELM              | 15H - 18H   | EHPAD 🕽                   |               | CHAMBRE         |            |        |
| 3 Janvier      | 2006         | TOTO            | MAZIERE  | IDA F                | 15H - 18H   | EHPAD                     | \             | WCINDIVIDUEL    |            |        |
| J Fevrier      | 2006         | MICHEL          | MICHAUD  | PAUL M               | 15H - 18H   | BLEUEIS                   | <u> </u>      | CHAMBRE         |            |        |
| Mars           | 2006         | 1010            | DUMAS    | PAUL M               | 18H - 21H   | EHPAD 2                   | $\sim$        | ESCALIER        |            |        |
| 2 Decembre     | 2005         | DURAND          | DELAGE   | ADRIENF              | 18H - 21H   | EHPAD 2                   | · \           | CHAMBRE         |            |        |
| Janvier        | 2006         | DUMAS           | LATHIERE | JEANNEF              | 18H - 21H   | EHPAD I                   | <b>\</b>      | CHAMBRE         |            |        |
| Fevrier        | 2006         | DURAND          | MERCIER  | ELIE M               | 18H-21H     |                           | <u>\</u>      | SDBINDIVIDUELLE |            |        |
| - Fevrier      | 2006         | DUMAS           | PERTHUIS | REINE AA             | 218 248     | SAINTPARCU                |               | CHAMBRE         |            |        |
| 7              |              |                 |          |                      |             |                           | \             |                 |            |        |
|                |              |                 |          |                      |             |                           | \             |                 |            | -      |
|                |              |                 |          |                      |             |                           | <u> </u>      |                 |            |        |
|                |              |                 |          |                      |             |                           | Doviont       |                 |            |        |
| 1              | $\sim 0.041$ |                 | fiala    |                      |             |                           | Keviem        |                 |            |        |
| t I            | ) Sele       | cuonner une     | enche    |                      |             |                           | général       |                 | NUM        |        |
|                |              |                 |          |                      |             |                           | general       |                 |            |        |
|                |              |                 |          | _                    | ۱           |                           |               |                 |            |        |
|                |              |                 |          |                      | 1           |                           |               |                 |            |        |
|                |              |                 |          |                      | <b>\</b>    |                           |               |                 |            |        |
|                |              |                 |          | $2^{\circ}$ ) Clie   | uuer sur Co | ontinuer : la             | a fiche       |                 |            |        |
|                |              |                 |          |                      |             |                           |               |                 |            |        |
|                |              |                 |          | demano               | tee appara  | it; il suffit             | de la         |                 |            |        |
|                |              |                 |          | 1                    | <b></b>     |                           |               |                 |            |        |

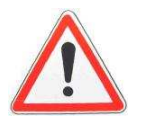

Il ne faut pas fermer Excel avant l'application LANTICHUTE – MSA. C'est l'application LANTICHUTE - MSA qui fermera automatiquement Excel.

# **SUPPRIMER UNE FICHE**

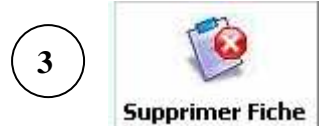

Cliquer sur ce bouton **pour** <u>supprimer une fiche existante</u>. Cette fenêtre apparaît :

| 🔀 Microsoft Excel        |             |                            |                    |           |           |                  |                               |               |                 | _ 8 >        |
|--------------------------|-------------|----------------------------|--------------------|-----------|-----------|------------------|-------------------------------|---------------|-----------------|--------------|
| Fichier Edition          | Affichage : | Insertion Format Out       | ils Données        | Fenêtre   | ?         |                  |                               |               | Tapez u         | ine question |
|                          | /=% []A ABG |                            | -<br>- ~ - li      | -<br>     |           |                  | 10                            |               |                 |              |
|                          |             | & 43 <b>16 •</b> 🗸   •     |                    | 😸 Z 🔹 (   | € Z ŧ A   | + 🛄 🎝 05 % 🔹     | - Q -                         |               |                 |              |
| Arial                    | ↓ 10        | G I <u>S</u> ≣ ≣           |                    | ₹ %       | 000 ,38 4 | ;;; ⊈ ‡≡   🛄 • 🟅 | <mark>≫ - <u>A</u> - ,</mark> |               |                 |              |
| masquer 🔹                |             |                            |                    |           |           |                  |                               |               |                 |              |
| L18C1 -                  | fx          | Janvier                    |                    |           |           |                  |                               |               |                 |              |
|                          | ,           | carrier                    |                    |           |           |                  |                               |               |                 |              |
|                          | MSA.XLS     |                            | 4                  |           |           | 7                |                               |               | 40              |              |
|                          | 2           | J 3                        | 4                  | 2         | 0         |                  | 0                             | 9             | 10              |              |
| 1                        |             |                            |                    | Cont      | tinuer    | Annuler          | Aide                          | Afficher tout |                 |              |
| 2                        |             |                            |                    |           |           |                  |                               |               |                 |              |
| 3 MOIS -                 | ANNEE 🔻     | AGENT CONSTATAN            | NOM                | ▼ PRENC ▼ | SEXE      | HEURE            | SECTEUR -                     | ETAGE         | - LIEU -        | AUTRE LIEU   |
| 4 Mars                   | 2006        | DUPUIS                     | DUMAS              | CLAUDI    | M \       | тото             |                               |               | JJDJJD          |              |
| 5 Mars                   | 2006        | TRET                       | TERTRE             | TRETE     | M         | оон - 6н         | RTE                           |               | ESCALIER        |              |
| 6 Decembre               | 2005        | DUPUIS                     | PLISSON            | JACQUE    | M         | 06н - 9н         | SAINT PARDO                   | 2             | WCINDIVIDUEL    |              |
| 7 Fevrier                | 2006        | FDSFDS                     | FDSFDS             | FDGD      | M         | 09H-12H          | A                             | 3             | SALLE À MANGER  |              |
| 8 Fevrier                | 2006        | тото                       | SALLAS             | LOUISE    | F         | 09H 12H          | EHPAD                         | 2             | COULOIR         |              |
| 9 Janvier                | 2006        | DUPONT                     | DUDU               | PAUL      | M         | 09н-12н          | EHPAD                         |               | COULOIR         |              |
| 10 Fevrier               | 2006        | DURAND                     | CHAMBON            | ANNA      | F         | 09H - 12N        | SAINT PARDO                   |               | SALLE A MANGER  |              |
| 11 Decembre              | 2005        | DUMAS                      | DUPUY              | JEANNE    | F         | 12H - 15H        | EHPAD                         | r.            | EXTERIEUR       |              |
| 12 Fevrier               | 2006        | DUMAS                      | ANDRIEUX           | LEANDR    | AA        | 12H - 15H        | EHPAD                         | 2             | WCINDIVIDUEL    |              |
| 13 Fevrier               | 2006        | DUMAS                      | DUPOUIS            | CLAUDE    | -<br>-    | 12H - 15H        | BLEUET                        |               | CHAMBRE         |              |
| 14 Fevrier               | 2006        | 1010                       | DUMONT             | ANDREE    | F         | 12H - 15H        | BLEDET                        |               | CHAMBRE         |              |
| 15 Fevrier               | 2006        | DUPONI                     | SALE               | PIERRE    | AA<br>E   | 12H - 15H        |                               |               | CHAMBRE         |              |
| 16 Janvier               | 2006        | DURAND                     | ARCHER             | VALENT    | F         | 12H - 15H        | EHPAD<br>DIDAD                |               | CUULUIR         |              |
| 17 Janvier               | 2006        | DUBAND                     | UEBCOLAUD          |           | AA        | 15H - 16H        | ENPAD                         | 4             | CHAMBRE         |              |
| 10 Janwier               | 2006        |                            | WAZTEDE            |           | 5         | 150 100          | EHDAD                         | 1             |                 |              |
| 13 Janvier<br>20 Eaurier | 2006        | MICHEI                     | MAZIERE<br>MT2HAUD | DALU      | г<br>44   | 150 190          |                               |               |                 |              |
| 20 Fevrier<br>21 Mars    | 2000        |                            | NUMAS              | DALI      | ~~<br>**  | 18H 21H          | EHDAD                         | 2             | ESCALTED        |              |
| 22 Decembre              | 2005        | DURAND                     | DELAGE             | ADRTEN    | F         | 18H - 21H        | EHPAD                         | 2             | CHAMBRE         |              |
| 23 Janvier               | 2006        | DUMAS                      | LATHTERE           | TEANNE    | F         | 18H - 21H        | EHPAD                         | 5             | CHAMBRE         |              |
| 24 Fevrier               | 2006        | DURAND                     | MERCIER            | ELTE      | M         | 18H - 21H        | EHPAD                         | 1             | SDBINDIVIDUELLE |              |
| 25 Fevrier               | 2006        | DUMAS                      | PERTHUIS           | RENÉ      | M         | 21H - 24H        | SAINT PARCO                   |               | CHAMBRE         |              |
| 26                       |             |                            |                    |           |           |                  |                               | $\setminus$   |                 |              |
| 27                       |             |                            |                    |           |           |                  |                               |               |                 |              |
| 28                       | _           |                            |                    |           |           |                  |                               | $\backslash$  |                 |              |
| 29                       |             |                            |                    |           |           |                  |                               | $\setminus$   |                 |              |
| 30                       |             | I <sup>v</sup> ) Sélection | ner la             | ligne     | que       |                  |                               | $\backslash$  |                 |              |
| 21                       |             | vous voulaz                | aunnria            | mor       | -         |                  |                               |               | 1               |              |
| rêt                      |             | vous voulez                | supprii            | ner       |           |                  |                               | Sort          | ne=2008         | NUM          |
|                          |             |                            |                    |           |           |                  |                               |               | \               |              |
|                          |             |                            |                    |           |           | ]                |                               |               | $\backslash$    |              |
|                          |             |                            |                    |           |           |                  |                               |               | \\              |              |
|                          |             |                            |                    |           |           |                  | 2                             | °) Cliquer    | sur Continue    | er:          |
|                          |             |                            |                    |           |           |                  | 10                            | fiche sera    | supprimée       |              |
|                          |             |                            |                    |           |           |                  | 10                            |               | supprince       |              |

# LANCER L'ANALYSE

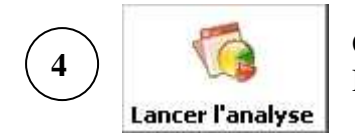

Cliquer sur ce bouton <u>pour lancer l'analyse</u>. Deux possibilités d'analyses :

- analyse générale sur l'ensemble des fiches
- analyse détaillée

## <u>1° - Analyse générale :</u>

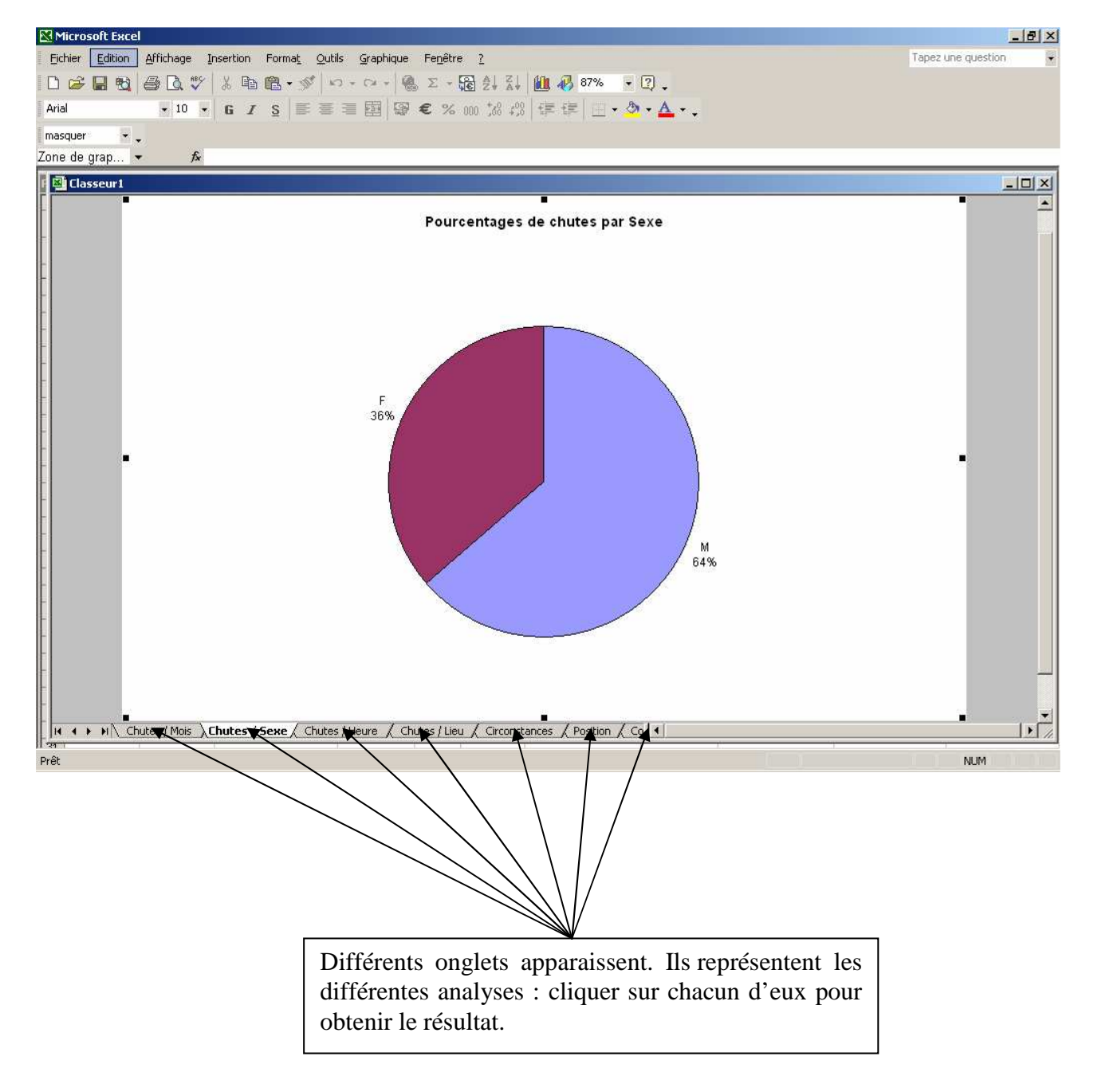

### 2° - Analyse détaillée :

| LIEU                                                                                        | • | CIRCONSTANCE | POSITION |  |
|---------------------------------------------------------------------------------------------|---|--------------|----------|--|
| (Tous)                                                                                      |   | DEPLACEMENT  | DEBOUT   |  |
| (Personnalisé)                                                                              |   | DEPLACEMENT  | DEBOUT   |  |
| CHAMBRE                                                                                     |   | TRANSFERT    | DEBOUT   |  |
| HALL D'ENTREE<br>SALLE A MANGER<br>SALONS<br>SDB INDIVIDUELLE<br>WC INDIVIDUEL<br>CHNWIDICE |   | TRANSFERT    | ASSIS    |  |
|                                                                                             |   | DEPLACEMENT  | ASSIS    |  |
|                                                                                             |   | DEPLACEMENT  | DEBOUT   |  |
|                                                                                             |   | DEPLACEMENT  | DEBOUT   |  |
| WCINDIVIDUEL                                                                                |   | DEPLACEMENT  | DEBOUT   |  |
| CHAMBRE                                                                                     |   | DEPLACEMENT  | ALLONGE  |  |
| SALLE A MANGER                                                                              |   | DEPLACEMENT  | DEBOUT   |  |
| W/2 TRINTUTNILEI                                                                            |   | TRANICEERT   | NEROUT   |  |

Dans le fichier Excel, un filtre est associé à chaque titre de colonne. Cliquer sur celui-ci. Un menu déroulant apparaît. Sélectionner l'item recherché et cliquer dessus. Les fiches correspondant à cet item sont sélectionnées. Il suffit de relancer l'analyse pour avoir une analyse pour ce seul item. Plusieurs filtres peuvent être sélectionnés en même temps. Exemple : sélection de l'item couloir (lieu de la chute)

sélection de l'item couloir (lieu de la chute) puis sélection de l'item obstacle (environnement en cause)

Pour revenir à l'ensemble des fiches, cliquer sur le bouton :

Afficher Tout

De plus, dans le menu déroulant du filtre, un item « personnalisé » permet de personnaliser les critères de sélection. La fenêtre suivante apparaît :

| Filtre automatique p               | ersonnalisé                 | <u>? ×</u> |
|------------------------------------|-----------------------------|------------|
| Afficher les lignes dans l<br>LIEU | lesquelles :                |            |
| égal                               | •                           | ×          |
| (≎ <u>E</u> t (                    | ີ <u>O</u> u                |            |
|                                    | •                           | •          |
| Utilisez ? pour représent          | er un caractère             |            |
| Utilisez * pour représen           | ter une série de caractères |            |
|                                    | 0                           |            |
|                                    |                             |            |

Une fois vos critères de sélection saisis, il faut relancer l'analyse.

Cliquer sur ce bouton pour obtenir de l'aide.
 Le manuel utilisateur apparaît sous la forme d'un fichier PDF.

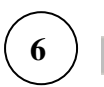

5

Cliquer sur ce bouton pour fermer l'application. Cela fermera également le fichier Excel.

# <u>ANNEXES</u>

## Annexe 1

| santé<br>famille                          | LANTICHUTE - MSA                                                                                                    |
|-------------------------------------------|----------------------------------------------------------------------------------------------------|
| SCI retraite<br>services                  | CONSTATATION DE LA CHUTE                                                                                                    |
| Nom de l'agent qui constate la c          |                                                                                                    |
| Mois:                                     | Année:                                                                                                    |
| Nom:                                      | Prénom:                                                                                                    |
| Sexe:                                     | Heure présumée de la chute:                                                                                                    |
| LIEU: Secteur                             | Salle de bains                                                                                                    |
| Chambre                                   | Escalier                                                                                                    |
|                                           | Extérieur                                                                                                    |
| VC collectif  VC individuel               | Autres (en clair)                                                                                                    |
| CIRCONSTANCES:                            |                                                                                                    |
| Lors d'un transfert                       | Lors d'un déplacement                                                                                                    |
| Autres:                                   |                                                                                                    |
| POSITION AVANT LA CHUTE:                  |                                                                                                    |
| Debout  Assis  Allongé  Autres (en clair) | CONTENTION: Hamais<br>Banières<br>Autres                                                                                                    |
| CONSEQUENCE: appel médecin                |                                                                                                    |
| ENVIRONNEMENT EN CAUSE:                   |                                                                                                    |
| Sol glissant                              | OBSTACLE lequel                                                                                                    |
| Eclairage <i>insulfiisant</i><br>evoessit | Autre:                                                                                                    |
| TENUE VESTIMENTAIRE EN CA                 |                                                                                                    |
| Si Oui :                                  | Chaussures Con Chaussures Chaussures Chaussures Chaussures Changes Changes Cha |
| OBSERVATIONS:                             | Signature:                                                                                                    |

## Annexe 2

| santé<br>famille                    | LANTICHUTE - MSA                            |
|-------------------------------------|---------------------------------------------|
| services                            | ANALYSE DE LA CHUTE                         |
|                                     |                                             |
| Partie à remplir par l'IDE (        | de service: Nom                             |
| Age:                                |                                             |
| G.I.R:                              |                                             |
|                                     |                                             |
| Antécédents de chute: OU            |                                             |
| SCORE TINETTI: Ma                   |                                             |
| SCOBE GET UP AND GO 1               |                                             |
|                                     |                                             |
| M.M.S:                              |                                             |
|                                     |                                             |
| CAUSES:<br>Observations de l'       | infirmière:                                 |
|                                     |                                             |
|                                     |                                             |
|                                     |                                             |
|                                     |                                             |
| Pat                                 | hologies connues en relation avec la chute: |
|                                     |                                             |
|                                     |                                             |
|                                     |                                             |
| MESURES PRISES: (en cla             | ir)                                         |
| Médicale:                           |                                             |
|                                     |                                             |
| Paramédicale:                       |                                             |
|                                     |                                             |
| Environnementale:                   |                                             |
|                                     |                                             |
| Validation par le Référent<br>Date: | Signatures de l'IDE:                        |
| Signature:                          | du médecin:                                 |
|                                     |                                             |